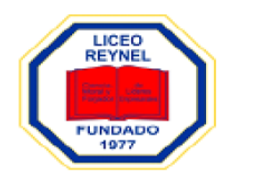

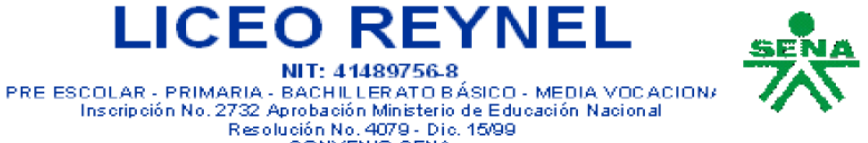

| Asignatura: INFORMATICA                                                              | Curso: 301 | Semana:2 | Guía N°: 3           |
|--------------------------------------------------------------------------------------|------------|----------|----------------------|
| Docente: MARTHA PULIDO                                                               |            |          | Fecha: 30-03 al 3-04 |
| Tema: BARRA DE TAREAS                                                                |            |          |                      |
| Indicador de Desempeño IDENTIFICA EN EL COMPUTADOR LA BARRA DE TAREAS Y LAS UTILIZA. |            |          |                      |
| Nombre del Estudiante:                                                               |            |          |                      |

LICEO REYNE

NIT: 41489756-8

CONVENIO SENA

"Un comportamiento ético, honesto, autónomo y responsable es garantía del éxito en el aprendizaje y en la superación de esta crisis mundial"

## **BARRA DE TAREAS**

1. Observe con atención el LINK.

https://edu.gcfglobal.org/es/como-usar-windows-10/como-funciona-la-barra-de-tareas-de-windows-10/1/

## 2. Lee y copia en el cuaderno.

Es el nombre de la **barra** que se encuentra por defecto **en** la parte inferior, superior **y** exterior del escritorio y que sirve para encontrar lo buscado y controlar aplicaciones en Microsoft Windows y otros sistemas operativos.

Está conformada por: el menú de inicio,

Barra de inicio rápido.

Iconos de acceso a funciones como: Explorador de Windows

Internet

Reproductor de Windows media y la vista al escritorio

Allí también podrás visualizar que aplicaciones tienes abiertas o en ejecución.

- 3. Observe en su computador y Dibuje la barra de tareas e identifique sus partes.
- 4. Tome una foto y envíe la guía por plataforma o por correo teacher.marthapulido@gmail.com Gracias. marthapulido